## e-Builder Individually Licensed User Guide

You have been added as an individually licensed user in e-Builder, our capital program management software! To access this tool and begin working, please complete the account registration and purchase your license by following the steps below.

**Note:** An electronic reference of the information provided in this guide is also available online at www.e-builder.net/help/Individually\_Licensed\_User\_Reg.htm.

## **Complete e-Builder Account Registration**

You will receive an email regarding your new e-Builder membership. Enclosed will be your user name and temporary password. Follow the steps below to complete your account registration.

- 1. Open the new account notification email from e-Builder.
- 2. Click the enclosed link. The e-Builder Members Login page displays.

| Members Login                       |                 |
|-------------------------------------|-----------------|
| Username or Email Address:          |                 |
| Password:                           |                 |
|                                     |                 |
| Forgot your password?<br>Need Help? |                 |
| Login <b>D</b>                      |                 |
|                                     | e-Builder v7.14 |

- 3. Enter your user name and temporary password.
- 4. Click Login. The License Information page displays.

| 1 of 7 Steps                                                                                                    |                             |                                 |
|----------------------------------------------------------------------------------------------------|-----------------------------|---------------------------------|
| Welcome to e-Builder! You have been invited to purchase a                                                                                                    | License Informat            | ion                             |
| license by QA3 New                                                                                                    | Please review the following | g details for this transaction. |
|                                                                                                    | License Type:               | Individual                      |
|                                                                                                    | Unit Price:                 | \$700.99                        |
|                                                                                                    | License Duration:           | 1 Year •                        |
| Martin and the second second s | Subtotal:                   | \$700.99                        |
|                                                                                                    | Grand Total                 | \$700.99                        |
|                                                                                                    | Please confirm that y       | ou have read and understood our |
|                                                                                                    | Terms and Policy.           |                                 |
|                                                                                                    | Proceed to Checks           | aut.                            |
|                                                                                                    |                             |                                 |
|                                                                                                    |                             |                                 |

5. Review license information.

**Note**: License duration is set to 1 Year by default. Click the drop-down menu to choose a longer duration.

6. Click the Terms and Policy link to review e-Builder's terms and policy.

- 7. Select the Terms and Policy check box.
- 8. Click **Proceed to Checkout**. The Payment Method page displays.

| 2 of 7 Stens                                                                                                    |                         |                                      |
|----------------------------------------------------------------------------------------------------|-------------------------|--------------------------------------|
| Please enter your payment method and billing address details.                                                                                                    | Payment Metho           | d                                    |
|                                                                                                    | Card Number:            |                                      |
|                                                                                                    |                         | VEA CONTRACTOR                       |
| A second second s | • Expiration Date:      | Month • Year •                       |
|                                                                                                    | + cvv:                  | •                                    |
|                                                                                                    | Billing Address         | Populate Address from e-Builder User |
|                                                                                                    | * First Name:           |                                      |
|                                                                                                    | + Last Name:            |                                      |
|                                                                                                    | * Address:              |                                      |
|                                                                                                    | * City:                 |                                      |
|                                                                                                    | Country:                |                                      |
|                                                                                                    | * State:                | • Zip Code:                          |
|                                                                                                    | + Office Phone:         |                                      |
|                                                                                                    | Business Cell Phone:    |                                      |
|                                                                                                    | Email Address:          | brous souldah@vahoo.com              |
|                                                                                                    | PO/Reference Number     |                                      |
|                                                                                                    | IT pre-Populate uner pr | offia with this address block        |
|                                                                                                    | Bushing                 | one mer des sources anon             |

- 9. Enter credit card information.
- 10. Click Purchase.
- 11. Review purchase summary, then click **Continue to e-Builder**.
- 12. Read the terms of use, and then click **I Agree**. A confirmation email with a summary of your purchase and shipping information has been sent to your email address. The Update User Profile page displays.
- 13. At a minimum, complete all required fields, and then click **Save**. The Change Password/Security Questions page displays.

| Builder, | <u>کار اور اور اور اور اور اور اور اور اور ا</u>                       |                                                                                                    | 0 |
|----------|------------------------------------------------------------------------|----------------------------------------------------------------------------------------------------|---|
|          | 7 of 7 Steps<br>You are required to change your password at this time. | Change Password                                                                                             |   |
|          |                                                                        | Carrent be the same as your user name, first name, last name, or company name. Carrent: Proc. Confirm Name. |   |
|          |                                                                        | Security Questions                                                                                          |   |
|          |                                                                        | Question 1: Please select a question                                                                        |   |
|          |                                                                        | Answer:                                                                                                    |   |
|          |                                                                        | Question 2: Please select a question •                                                                      |   |
|          |                                                                        | Answer:                                                                                                    |   |
|          |                                                                        | Question 3: Please select a question                                                                        |   |
|          |                                                                        | A Annuan                                                                                                    |   |

14. Complete all required fields, and then click **Save Changes**.

## **Renew e-Builder License**

Individual license subscriptions are valid on an annual basis and licenses can be purchased for multiple years. 30 days prior to the license expiration date you will receive an expired license warning message when you attempt to log in to e-Builder. A counter will alert you of the number days left in your subscription.

| Individual License Warning            |                                         | 30 days left       |
|---------------------------------------|-----------------------------------------|--------------------|
| Our records indicate that your licens | e will evoire on 10.12.2012. Diesse ren | autoria li anazari |
| today.                                | e will expire on 10.13.2012, Please ren | ew your license    |

For 30 days, this message will display every time you log in to e-Builder until your subscription expires; at which point you will have the option to renew or exit the system.

| Individual License Warnin                                        | ng 0 days left                                                 |
|------------------------------------------------------------------|----------------------------------------------------------------|
|                                                                  |                                                                |
| Our records indicate that your licer renew license button below. | nse has expired. Please renew your license now by clicking the |

When you choose to renew your license, you are redirected to the License Information page, from which you can follow the steps below to renew you individual license and access e-Builder.

| e-Builder 📚                                                                             | _                                                                                                    | ?                                                                                                    |
|-----------------------------------------------------------------------------------------|----------------------------------------------------------------------------------------------------|----------------------------------------------------------------------------------------------------|
| Welcome to e-Builder! You have been invited to purchase a license by Roman Construction | License Informat                                                                                                    | <b>tion</b><br>ng details for this transaction.                                                                       |
|                                                                                         | License Type:<br>Unit Price:<br>License Duration:<br>Subtotal:<br>Grand Total<br>I Please confirm that y<br>Terms and Policy.<br>Proceed to Checke | Individual<br>\$1,499.00<br>1 Year<br>\$1,499<br><b>\$1,499</b><br><b>\$1,499</b><br>you have read and understood our |
| Help   Customer Support   Terms and Policy                                              |                                                                                                    | © 2012 e-Builder, Inc. All Rights Reser                                                                               |

1. Review license information.

**Note**: License duration is set to 1 Year by default. Click the drop-down menu to choose a longer duration.

- 2. Click the Terms and Policy link to review e-Builder's terms and policy.
- 3. Select the Terms and Policy check box.
- 4. Click **Proceed to Checkout**. The Payment Method page displays.

| 2 of 7 Steps                                                  |                        |                                      |
|---------------------------------------------------------------|------------------------|--------------------------------------|
| Please enter your payment method and billing address details. | Payment Metho          | d                                    |
|                                                               | * Card Number:         |                                      |
|                                                               |                        |                                      |
|                                                               | Expiration Date:       | Marth • Year •                       |
|                                                               | + CVV;                 |                                      |
|                                                               | Billing Address        | Populate Address from e-Builder User |
|                                                               | * First Name:          |                                      |
|                                                               | + Last Name:           |                                      |
|                                                               | * Address:             |                                      |
|                                                               | * City:                |                                      |
|                                                               | Country:               |                                      |
|                                                               | * State:               | • Zip Code:                          |
|                                                               | + Office Phone:        |                                      |
|                                                               | Business Cell Phone:   |                                      |
|                                                               | Email Address:         | benus_soul4jah@yahoo.com             |
|                                                               | PO/Reference Number:   |                                      |
|                                                               | E Pre-Populate user pr | ofile with this address block        |
|                                                               | Purchase               |                                      |

- 5. Enter credit card information.
- 6. Click **Purchase**.
- 7. Review purchase summary, then click **Continue to e-Builder**. The e-Builder Home page displays.